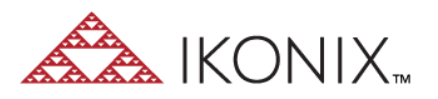

## Guide to Installing Autoware 3 on Windows 10

## Autoware 3

For Windows 10: Windows 10 may restrict some of the installation scripts provided within the setup.exe, from installing properly. Use the following steps to allow software to install and run successfully:

 $\cdot$  Use Admin Rights to install the software.

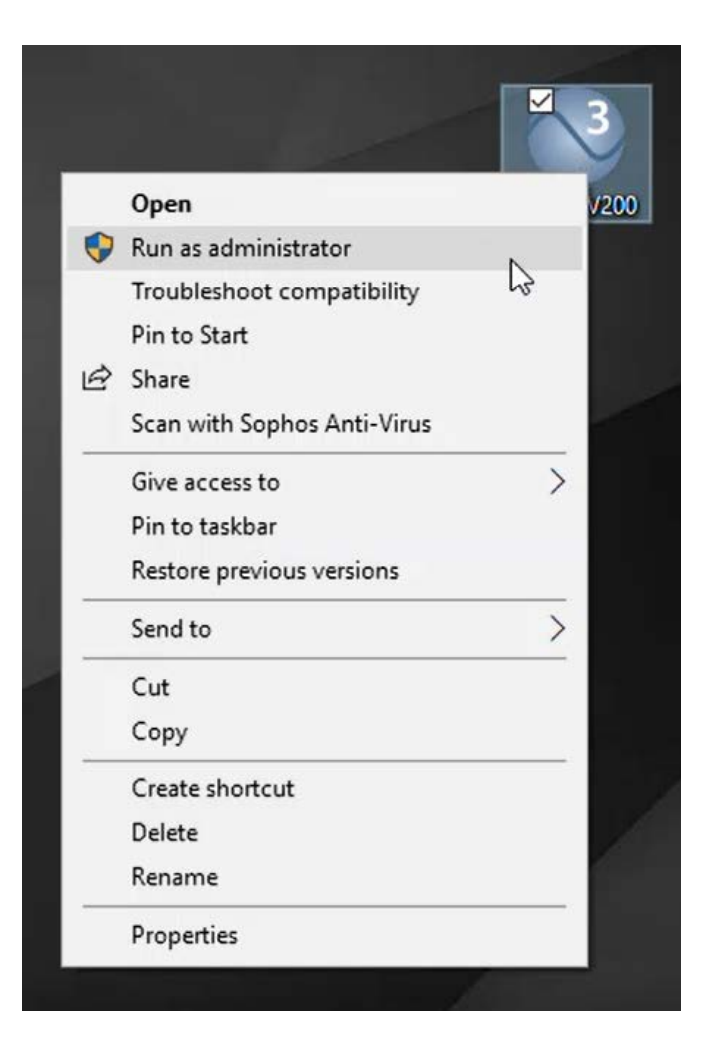

· Give READ and WRITE permission to non-admin user to the folder C:\Program Files (x86)\Associated Research

| Autoware 2 9/26/2018 3:16 PM File folder   Autoware 3 3/26/2018 3:16 PM File folder   Autoware 57000 Open older   Autoware 57600 Open in new window older   Autoware 58456 Fin to Quick access older | □ Name |                |                                           | Date modified     | Туре        | Size |
|----------------------------------------------------------------------------------------------------|--------|----------------|-------------------------------------------|-------------------|-------------|------|
| Autoware 3 Autoware 3   Autoware 57000 Open   Autoware 57600 Open in new window   Autoware 58456 Fin to Quick access                                                                                 | A      | utoware 2      |                                           | 9/26/2018 3:16 PM | File folder |      |
| Autoware \$7000 Open older<br>Autoware \$7600 Open in new window older<br>Autoware \$8456 Fin to Quick access older                                                                                  | A      | utoware 3      |                                           | 3/6/2019 2-47 PM  | tue tolder  |      |
| Autoware S7600 Open in new window older<br>Autoware S8456 Fin to Quick access older                                                                                                    | A      | utoware S7000  | Open                                      |                   | older       |      |
| Autoware S8456 Fin to Quick access older                                                                                                    | A      | utoware S7600  | Open in new window<br>Fin to Quick access |                   | older       |      |
|                                                                                                    | A      | utoware \$8456 |                                           |                   | folder      |      |

| eneral Sharing     | Security     | Previous Versions    | Customize     |       |
|--------------------|--------------|----------------------|---------------|-------|
| Object name: 0     | :\Program    | Files (x86)\Associat | ed Research \ | Autov |
| Group or user nam  | nes:         |                      |               |       |
| Sentime User       | s (IKONIX    | LSA\Domain Users)    |               | •     |
| Se Administrator   | s (L-APPS    | -03\Administrators)  |               | -     |
| Users (L-API       | PS-03\Use    | (81                  |               |       |
| Triotedinots       | llor         |                      | >             |       |
| To change permis   | sions, clict | c Edit.              | 💎 <u>E</u> dt |       |
| Permissions for Us | sers         | Allow                | v Deny        |       |
| Full control       |              |                      |               | ~     |
| Modify             |              |                      |               |       |
| Read & execute     | e            | ~                    |               |       |
| List folder conte  | ents         | $\checkmark$         |               |       |
| Read               |              | $\checkmark$         |               |       |
| Wite               |              |                      |               | Υ.    |
| For special permis | sions or ad  | vanced settings,     | Advanced      | 1     |
| click Advanced.    |              |                      | -             |       |
|                    |              |                      |               |       |

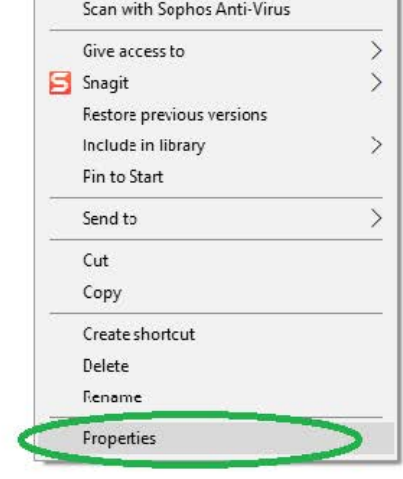

 $\cdot$  Use "Run As Admin" when launching the software for the first time, this will set the required permissions to the appropriate folders.

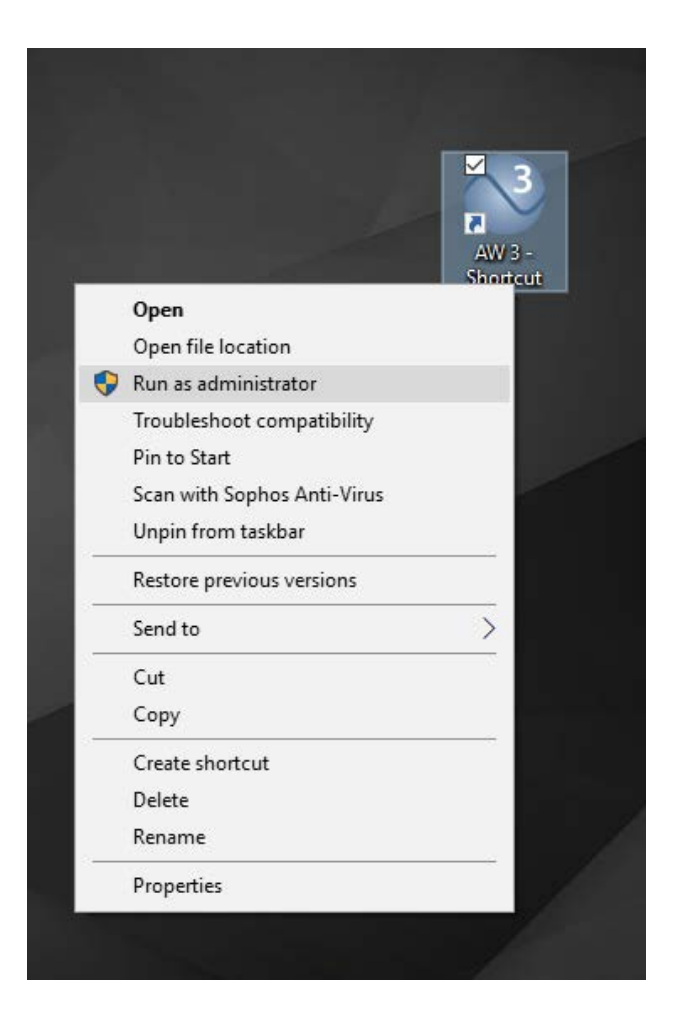